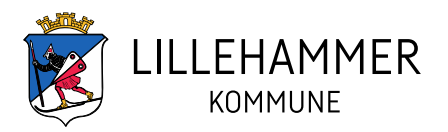

# Hvordan booke et møte på rådhuset

Foto Ole Jacob Reichelt

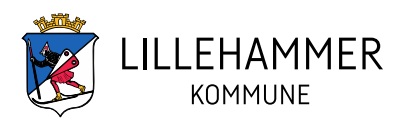

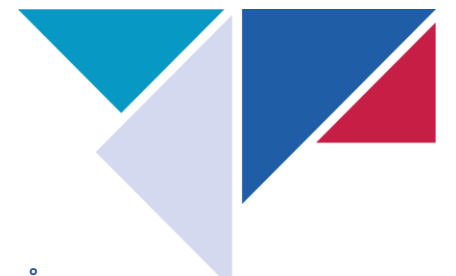

#### Å booke et møte kan gjøres på flere måter i Outlook. Her er en enkel måte å gjøre det på:

- 1. Velg kalender
- 2. Aktiver ny avtale
- 3. Skriv tittel på møte
- 4. Inviter deltagere
  - Obligatorisk velg fra nedtrekksliste (dobbeltklikk på møterommet) eller søk i søkefelt eller skriv inn epostadresse
  - Valgfri velg fra nedtrekksliste eller søk i søkefelt eller skriv inn epostadresse
- 5. Velg starttidspunkt dato og klokkeslett
  - Heldagsmøter: hak av for «hele dagen»
  - Gjentagende møter: klikk gjør regelmessig
- 6. Velg sluttidspunkt dato og klokkeslett
- 7. Plassering
  - Velg møterom: klikk på boksen plassering og velg fra nedtrekksmenyen evt søk opp møterommet fra søkefeltet. Møterommene på rådhuset heter: Lhmr rådhus ...
    - Møte et annet sted (eksv ditt kontor) skriv hvor i feltet nedenfor Plassering (fritekstfelt).
- 8. Fritekst

Og til slutt - SEND

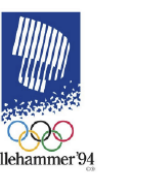

Lillehammer

Youth Olympic Game

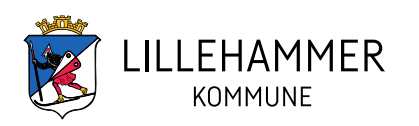

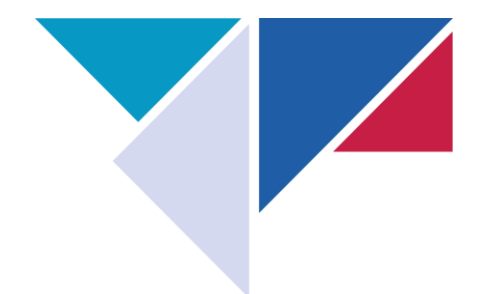

| 8 9 🖬 =                                       | ∕⊃ Søk                     |                                       |                                                                  |                            |                                        | <b>E</b> – O           |
|-----------------------------------------------|----------------------------|---------------------------------------|------------------------------------------------------------------|----------------------------|----------------------------------------|------------------------|
| Fil Hjem Send og motta Mapp                   | e Visning Hjelp            |                                       |                                                                  |                            |                                        |                        |
| Ny Nytt Nye Møt Nytt Team                     | - I Neste Dag Arbeidsuke U | ke Måned Planleggingsvisning Legg til | % Søk i grupper         Søk etter person           Del         Ø | er                         |                                        |                        |
| avtale møte elementer ~ na møte               | dag / dager                | Ordne 5 Behandle kal                  | ender - Grupper Søk                                              |                            |                                        |                        |
| vy realis-ingle                               | Gatil Isl                  | orune isi benanure kan                | Supper System                                                    |                            |                                        |                        |
| < mai 2023 ><br># MA. TI. ON. TO. FR. LØ. SØ. | Idag < > 5 - 11. juni 20   | 023                                   |                                                                  | Lillehammer, Innlandet 🔹 🗠 | ∲ ldag △≱ lmorgen<br>9°C/-3°C 10°C/0°C | ل≣rdag<br>9°C/-3°C ⊡ال |
| 17 24 25 26 27 28 29 30                       | mandag t                   | tirsdag onsdag                        | torsdag                                                          | fredag                     | lørdag                                 | søndag                 |
| 18 <b>1 2 3 4 5</b> 6 7                       | 5 6                        | 5 7                                   | 8                                                                | 9                          | 10                                     | 11                     |
| 19 8 9 10 11 12 13 14                         | 5                          |                                       | 0                                                                |                            | 10                                     |                        |
| 20 <b>15 16 17</b> 18 <b>19</b> 20 21         | 08-00                      | S Deltid fravar                       |                                                                  | Daltid fraumr              |                                        |                        |
| 21 22 23 24 25 26 27 28                       |                            | Delug naver                           | Avdelingsmøte DigIT                                              | Delucinavaci               |                                        |                        |
| 22 29 30 31                                   | 09:00                      |                                       | DigIT<br>Monika Lille-Mæhlum                                     | -                          |                                        |                        |
| # MA. TI. ON. TO. FR. 10. SØ.                 |                            |                                       |                                                                  |                            |                                        |                        |
| 22 1 2 3 4                                    | 10:00                      |                                       |                                                                  | 0                          |                                        |                        |
| 23 5 6 <b>7 8 9</b> 10 11                     |                            |                                       |                                                                  |                            |                                        |                        |
| 24 12 13 14 15 16 17 18                       | 11:00                      |                                       |                                                                  |                            |                                        |                        |
| 25 19 20 <b>21 22 23</b> 24 25                |                            |                                       |                                                                  |                            |                                        |                        |
| 26 26 27 28 29 30 1 2                         | 12:00                      |                                       |                                                                  |                            |                                        |                        |
| 27 3 4 5 6 7 8 9                              | 13:00                      |                                       |                                                                  | _                          |                                        |                        |
|                                               | 15.00                      |                                       |                                                                  |                            |                                        |                        |
| ✓ ■ Mine kalendere                            | 14:00                      |                                       |                                                                  | -                          |                                        |                        |
| Kalender                                      |                            |                                       |                                                                  |                            |                                        |                        |
| Calendar - II @IIIIenammer.kommu              | 15:00                      |                                       | 0                                                                | 0                          |                                        |                        |
| Calendar - Teléfon Covid-19                   |                            |                                       |                                                                  |                            |                                        |                        |
|                                               | 16:00                      |                                       |                                                                  |                            |                                        |                        |
| ✓□ Delte kalendere                            | 17.00                      |                                       |                                                                  |                            |                                        |                        |
| 🗌 Norge – helligdager                         | 17:00                      |                                       |                                                                  |                            |                                        |                        |
| Petter Tømmerberg                             | 18:00                      |                                       |                                                                  |                            |                                        |                        |
| Anne Grethe Hoel                              |                            |                                       |                                                                  |                            |                                        |                        |
| Thor Arne Bakke                               | 19:00                      |                                       |                                                                  |                            |                                        |                        |
| Ove Jørstad                                   |                            |                                       |                                                                  |                            |                                        |                        |
| Anette Kleiven                                | 20:00                      |                                       |                                                                  |                            |                                        |                        |
| Brit Synnøve Berge                            |                            |                                       |                                                                  |                            |                                        |                        |
| rviona Søbye Iolletsrud                       | 21:00                      |                                       |                                                                  |                            |                                        |                        |
| M 🗐 🔗 🖄 …                                     | 22:00                      |                                       |                                                                  |                            |                                        |                        |
|                                               | 22.00                      |                                       |                                                                  |                            |                                        |                        |

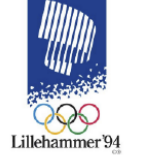

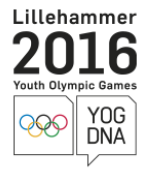

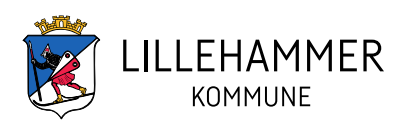

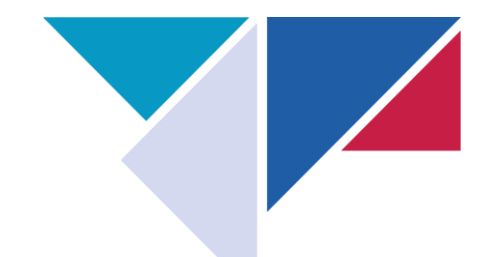

|   |             |                                                                                                    |                |                     | $\langle 4 \rangle$  |               |                             |           |                    |        |                       |                  |                   |  |  |  |   |
|---|-------------|----------------------------------------------------------------------------------------------------|----------------|---------------------|----------------------|---------------|-----------------------------|-----------|--------------------|--------|-----------------------|------------------|-------------------|--|--|--|---|
|   |             | ଆ ୬ ୧ ↑ ↓ ଟ Uten navn - Avtale                                                                      |                |                     |                      |               |                             |           |                    | •      |                       |                  |                   |  |  |  |   |
|   | Fil         | Avtale Planleggingsassistent Sett in Formater tekst Se gjennom Hjelp ♀ Fortell meg hva du vil gjøre |                |                     |                      |               |                             |           |                    |        |                       |                  |                   |  |  |  |   |
|   | Ŵ           | 🔁 Kalender                                                                                          | <b>u</b> ji    | Ν                   | <u>2</u>             | Vis som:      | Opptatt -                   |           | Privat             | Ļ      |                       | $\bigotimes$     | C,                |  |  |  |   |
|   | Slett       | $\rightarrow$ Videresend $\checkmark$                                                               | Teams-<br>møte | Send til<br>OneNote | lnviter<br>deltakere | Q Påminnelse: | 15 minutter VRegelmessighet | Kategoris | er 👃 Lav viktighet | Dikter | Engasjerende<br>leser | Viva<br>Insights | View<br>Templates |  |  |  |   |
|   |             | Handlinger T                                                                                        | leams-møte     | OneNote             | Deltakere            |               | Alternativer                |           | Koder              | Stemme | Engasjerende          | Tillegg          | My Templates      |  |  |  | ^ |
| 3 |             | 7 Tittel                                                                                            |                |                     |                      |               |                             |           |                    |        |                       |                  |                   |  |  |  |   |
|   | ag<br>og lu | starttidspunkt                                                                                      | man.           | 10.04.2023          | Ē 0                  | 0:00 👻        | 🗌 Hele dagen 🛛 🝥 Tidssone   | r         |                    |        |                       |                  |                   |  |  |  | _ |
| 6 |             | > Sluttidspunkt                                                                                     | man.           | 10.04.2023          | Ē 0                  | 0:30 🔻        | 🕂 Gjør regelmessig          |           |                    |        |                       |                  |                   |  |  |  |   |
|   |             | Plassering                                                                                          | ]              |                     |                      |               |                             |           |                    |        |                       |                  |                   |  |  |  |   |

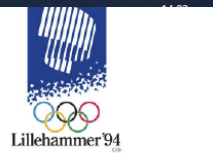

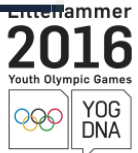

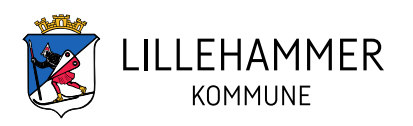

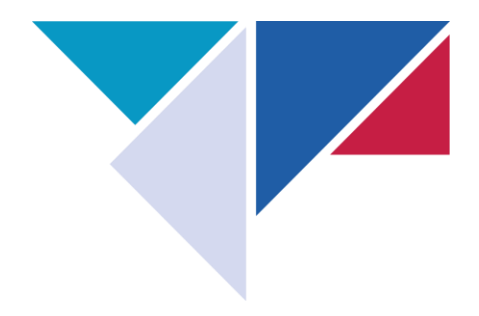

## Hvordan avlyse et møte

- Finn møte i kalenderen og åpne det (dobbeltklikk på møte) – klikk så på avlys møte – se ----

| Fil                                                                                                    | Møte                                          | Planle       | eggingsassistent Sporii                | ng Sett inn                            | Formater tekst                  | Se gjennom                 | Hjelp              | Q Fortell meg hva du vil gjøre                  |  |  |  |  |  |  |
|----------------------------------------------------------------------------------------------------|-----------------------------------------------|--------------|----------------------------------------|----------------------------------------|---------------------------------|----------------------------|--------------------|-------------------------------------------------|--|--|--|--|--|--|
|                                                                                                    | <del>द</del> Kalen                            | ıder         | 📬 ीम                                   | N                                      | R (                             | 88                         |                    | Vis som: Opptatt -                              |  |  |  |  |  |  |
| Avlys<br>møte                                                                                                    | $\rightarrow$ Vider                           | esend ~      | Bli med i Møtealternativ<br>Teams-møte | er Send til<br>OneNote                 | Kontakt Adresseb<br>deltakere ~ | ok Kontroller Svar<br>navn | ralternativer<br>~ | , Påminnelse: 15 minutter → <sup>Regelmes</sup> |  |  |  |  |  |  |
|                                                                                                    | Handlinger                                    |              | Teams-møte                             | OneNote                                |                                 | Deltakere                  | Alternativer       |                                                 |  |  |  |  |  |  |
| 🔚 Elisabeth Høve 🗙 : Automatisk svar: 🍵 Hei, 🛛 Jeg er på jobb: 🗉 Ulik uke: mandag, tirsdag og torsdag 🗉 Lik uke: tirsdag og torsdag. Har du spørsmål om mobiltelefoni, les her |                                               |              |                                        |                                        |                                 |                            |                    |                                                 |  |  |  |  |  |  |
| (i) Ha                                                                                                    | i Har ikke mottatt noen svar for dette møtet. |              |                                        |                                        |                                 |                            |                    |                                                 |  |  |  |  |  |  |
|                                                                                                    | >                                             | Fra          | Elisabeth.Hoeve@lillehar               | nmer.kommune.                          | no                              |                            |                    |                                                 |  |  |  |  |  |  |
| Ser                                                                                                    | nd                                            | Tittel       | Test                                   | Test                                   |                                 |                            |                    |                                                 |  |  |  |  |  |  |
| obt                                                                                                    |                                               | Obligatoris  | k Settisabeth Høve                     |                                        |                                 |                            |                    |                                                 |  |  |  |  |  |  |
|                                                                                                    |                                               | Valgfri      |                                        |                                        |                                 |                            |                    |                                                 |  |  |  |  |  |  |
|                                                                                                    | 9                                             | Starttidspun | kt tir. 06.06.2023                     | · 08:30                                | ▼ 🗌 Hele da                     | gen 🗌 🝥 Tids               | soner              |                                                 |  |  |  |  |  |  |
|                                                                                                    |                                               | Sluttidspun  | tir. 06.06.2023                        | •••••••••••••••••••••••••••••••••••••• | ▼ 🕂 Gjør re                     | gelmessig                  |                    |                                                 |  |  |  |  |  |  |
|                                                                                                    |                                               | Plassering   | Microsoft Teams-møte                   |                                        |                                 |                            |                    |                                                 |  |  |  |  |  |  |

Mitt kontor

Sak: test

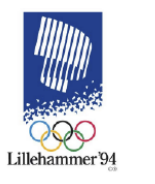

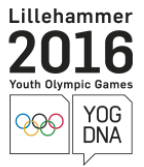

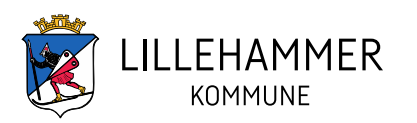

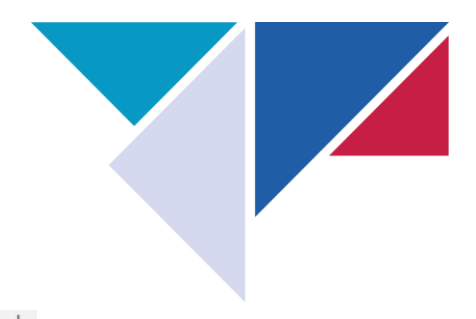

### Klikk på: Send avlysning, se →

|                                                                                                    | FII Mø                    | ite Plan    | eggingsassistent            | Sporing                                 | Sett inn               | Format             | er tekst – Se | gjennom     | нјегр                                            | Ŷ           | Fortell m    | neg hva du          |  |  |
|----------------------------------------------------------------------------------------------------|---------------------------|-------------|-----------------------------|-----------------------------------------|------------------------|--------------------|---------------|-------------|--------------------------------------------------|-------------|--------------|---------------------|--|--|
| Ē                                                                                                    | ➡ Kalender → Videresender | Avta        | e Bli med i M<br>Teams-møte | <b>†</b> ∔ <b>†</b><br>Møtealternativer | 🚾 Vis son<br>Q. Påmini | n: 🔲<br>nelse: Ing | Ledig ~       | Kategoriser | Privat<br>Privat<br>↓ Høy viktig<br>↓ Lav viktig | jhet<br>het | Dikter       | Engasjerer<br>leser |  |  |
|                                                                                                    | Handlinge                 | r Vis       | Team                        | Teams-møte                              |                        | Alternativer       |               |             | Koder                                            |             |              | Engasjerei          |  |  |
| <ul> <li>Cinitabeth Høve ×: Automatisk svar: <sup>*</sup> Hei, Jeg er på jobb: - Ulik uke: mandag, tirsdag og torsdag - Lik uke: tirsdag og torsdag. Har du spørsm</li> <li>Otet er ikke sendt avlysning for dette møtet. Klikk Send avlysning for å oppdatere møtedeltakere.</li> </ul> |                           |             |                             |                                         |                        |                    |               |             |                                                  |             | iål om mobil |                     |  |  |
|                                                                                                    |                           | Fra         | Elisabeth.Ho                | Elisabeth.Hoeve@lillehammer.kommune.no  |                        |                    |               |             |                                                  |             |              |                     |  |  |
| -                                                                                                    | Send                      | Tittel Test |                             |                                         |                        |                    |               |             |                                                  |             |              |                     |  |  |
|                                                                                                    |                           | Obligato    | risk 🛛 🖉 <u>Elisabeth</u>   | Høve                                    |                        |                    |               |             |                                                  |             |              |                     |  |  |
|                                                                                                    |                           | Valgfr      | i                           |                                         |                        |                    |               |             |                                                  |             |              |                     |  |  |
|                                                                                                    |                           | Starttidsp  | unkt tir. 06.06.2           | 023 🗄                                   | 08:30                  | •                  | Hele dagen    | 🗆 👲 Т       | idssoner                                         |             |              |                     |  |  |
|                                                                                                    |                           | Sluttidspu  | inkt tir. 06.06.2           | 023 🗄                                   | 09:00                  | -                  | 🕂 Gjør regeln | nessig      |                                                  |             |              |                     |  |  |
|                                                                                                    |                           | Plasserir   | g <u>Microsoft Te</u>       | ams-møte                                |                        |                    |               |             |                                                  |             |              |                     |  |  |

#### Mitt kontor

Sak: test

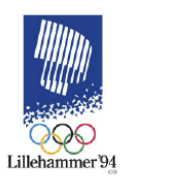

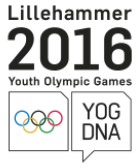